DK405 两路窗帘控制模块说明

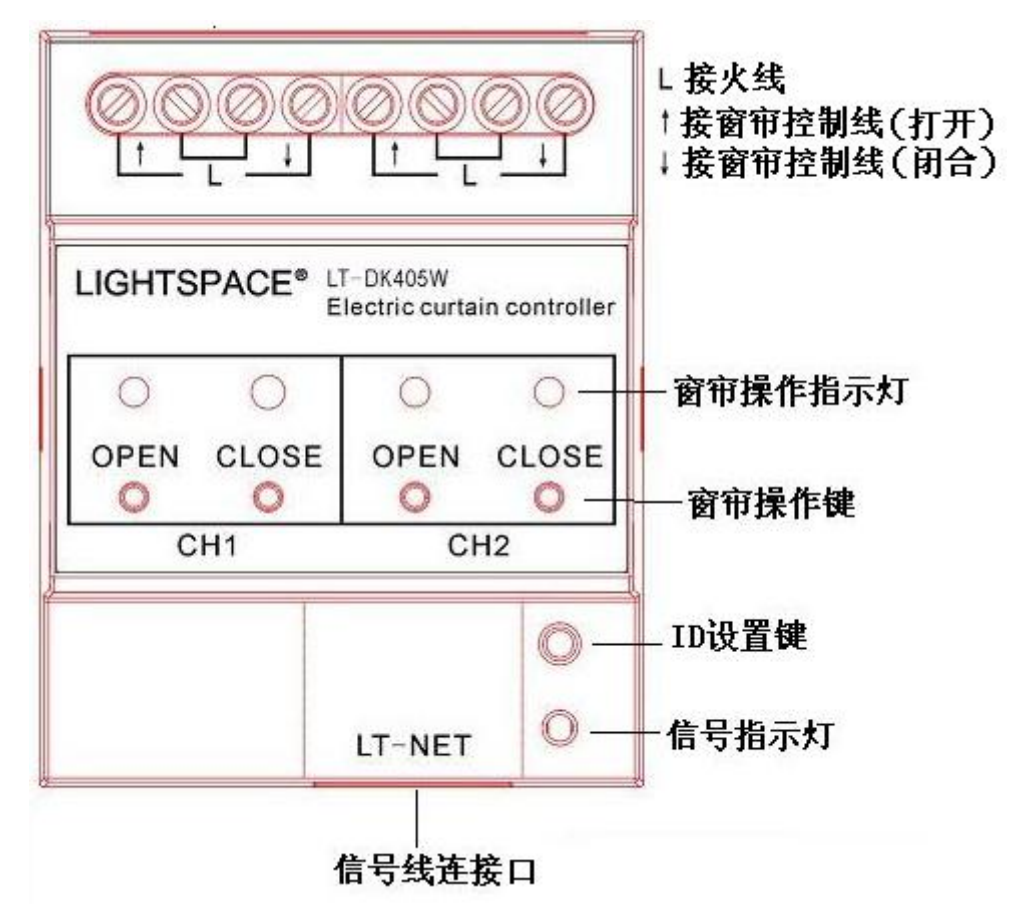

一、模块介绍

模块中央有两组窗帘操作键和窗帘操作指示灯(CH1、CH2),分别控制两个窗帘控制回路的操作。当按下 OPEN 键时,按键上方的指示灯亮,模块接通窗帘控制线(打开)和火线,执行打开窗帘操作,松开按键,断开二者连接,操作停止;按下 CLOSE 键,按键上方的指示灯亮,模块接通窗帘控制线(闭合)和火线,执行关闭窗帘操作,松开按键,断开二者连接,,操作停止。

模块后面是两组强电连接端子,其中L指示的端子接火线, ↑ ↓指示的端子分别接窗帘 开关控制线和窗帘闭合控制线;

模块右前面的按键是 ID 设置键,指示灯是信号指示灯。

LT-NET 信号由模块前面的两个信号连接扣接入。

二、模块的设置

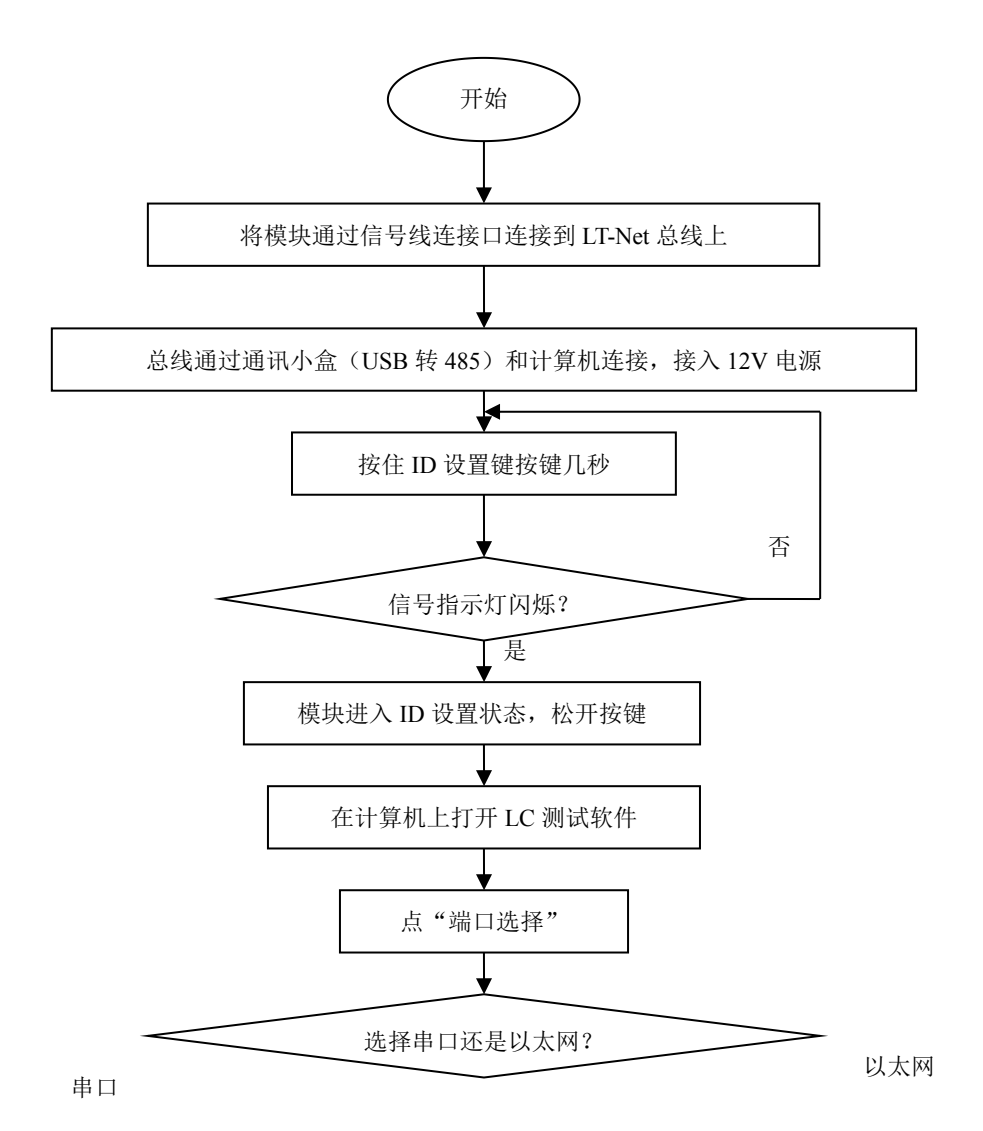

,选择电脑的。 点菜单栏"其它"选项,选择"DK-405"进入DK405设置对话框。 后,其下方的,表示,可使用 LC 软件对模块 ID 进行设置;设置完毕或再次按一下按键, 闪烁停止,模块退出 ID 设置状态。当模块处于非 ID 设置状态时,指示灯指示模块是否收到 控制信号(收到模块认可的信号时,指示灯由绿色变为红色或由红色变为绿色)。

进入 DK405 设置对话框,在"设备 ID:"输入 ID 号,点按键"设置 ID"可以将 ID 号发 送到模块(模块需要处于 ID 设置状态才有效),当模块接收到设置参数,指示灯停止闪烁, 退出 ID 设置状态;点按键"读参数",可读取模块当前参数;可通过"一路区域"、"二路区 域"选择两个窗帘模块所在的区域号码,点按键"设置区域名称"可将回路区域值发送给模 块。

|                |           |         | 0 0   |        | × 1                                       | n n 10 |                       | - <b>40</b> - 00                                                           |       | <br> | n : 10 11 | 40 40      |
|----------------|-----------|---------|-------|--------|-------------------------------------------|--------|-----------------------|----------------------------------------------------------------------------|-------|------|-----------|------------|
| 🖁 Untitle      |           |         |       |        |                                           |        |                       |                                                                            |       |      |           |            |
| 文件(2) 视        | 图(V) 终端设备 | F 触摸屏设置 | 传感器设置 | ID设置 其 | 它 帮助(出)                                   |        |                       |                                                                            |       |      |           |            |
| 来2番1页日         | 炭口洗塔      | 地址沿黑    | 区梯沿器  | 古度识黑   | 採具復支                                      | 招导检查   | 边冬mm迎黑                | )面はtrokktk                                                                 | 法退久关款 |      |           |            |
| 初建改百           | 和市中北西非    | ARVICUT | 区域仅且  | 元反议直   | 初京床竹                                      | 初泉恆重   | Carnor                | (WISIDDREE                                                                 | 快び留公安 |      |           |            |
| 2044V2<br>2011 |           |         |       |        | DK-405<br>设备ID: [<br>图标: [<br>二路<br>名称: [ | 1 🗘    | u置必<br>東辺総二<br>夏<br>」 | 读参数<br>1:<br>•<br>•<br>•<br>•<br>•<br>•<br>•<br>•<br>•<br>•<br>•<br>•<br>• |       |      |           |            |
| 7+/4           |           |         |       |        |                                           |        |                       | 退出                                                                         |       |      |           | <b>100</b> |
| ガルウ目           |           |         |       |        |                                           |        |                       |                                                                            |       | <br> |           | a out      |

三、模块的控制

通过其它设备(如面板、计算机等)向模块发送调用场景命令(场景1—打开窗帘;场景2—关闭窗帘;场景3—停止操作),当模块某回路收到的命令的区域号码与本身的区域号码相同时,模块执行相应的命令。